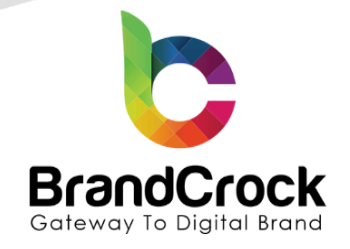

# Article Images Preview Mouseover I Listing Installation guide

# Version 3.1.0

Supported version: 6.5.0.0 to 6.6.7.0

| Version | Date       | Remarks                                                                          |  |
|---------|------------|----------------------------------------------------------------------------------|--|
| 3.1.0   | 12.06.2024 | Fixed compatibility with Shopware 6.6                                            |  |
| 3.0.4   | 12.04.2023 | Compatibility issue for 6.5.0.0 fixed                                            |  |
| 3.0.3   | 04.03.2022 | Added the color picker and included the cover image in the backend configuration |  |
| 3.0.2   | 26.11.2020 | Image resolution error has resolved                                              |  |
| 3.0.1   | 23.10.2020 | Update color picker in configuration field                                       |  |
| 3.0.0   | 29.09.2020 | Update Manufacturer and Support link Tags in composer file                       |  |
| 2.0.0   | 12.08.2020 | Now product images are also connected with Variant products                      |  |
| 1.0.2   | 11.12.2019 | Made compatible with new Shopware 6 file structure                               |  |
| 1.0.1   | 01.11.2019 | Initial release                                                                  |  |
| 1.0.0   | 07.10.2019 | Initial release                                                                  |  |

+49 (0)89 21547447
 +49 (0)89 37427878
 info@brandcrock.com

info@brandcrock.com
 www.brandcrock.com

Geschaftsfuhrerin: Bhavani Johnson Handelsregister: HRB 226742 Ust-ID-Nr DE 308 776517 Gerichsstand: Amtsgericht München Deutsche Bank AG München IBAN: DE58 7007 0024 00425 61100 Swift/BIC: DEUTDEDBMUC

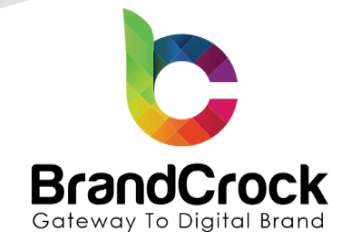

# TABLE OF CONTENTS

| 1. ABOUT BRANDCROCK GMBH             | 3  |
|--------------------------------------|----|
| 2. MANAGING PLUGIN & CONTACT DETAILS | 4  |
| 2.1 About this Plugin                | 4  |
| 3. PLUGIN INSTALLATION               | 4  |
| 4. PLUGIN CONFIGURATION              | 6  |
| 5. PLUGIN UNINSTALLATION             | 9  |
| 6. IMPRINT AND CONTACT               | 10 |

+49 (0)89 21547447
 iii +49 (0)89 37427878
 ∞ info@brandcrock.com

www.brandcrock.com

Geschäftsführerin: Bhavani Johnson Handelsregister: HRB 226742 Ust-ID-Nr DE 308 776517 Gerichsstand: Amtsgericht München Deutsche Bank AG München IBAN: DE58 7007 0024 00425 61100 Swift/BIC: DEUTDEDBMUC

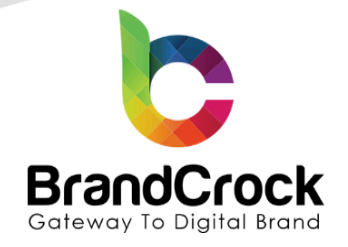

## 1. ABOUT BRANDCROCK GMBH

BrandCrock GmbH is a one-stop software solution provider for all your business needs in more than 15 countries worldwide. We create sales-oriented corporate websites, internet-based software and web services. We are stationed in Munich, Germany, with other offices in Karachi and Chennai.

BrandCrock GmbH is one of Germany's leading and trusted offshore and outsourcing software solution providers for web designing and software development.

Since 2015 we have been in the field of information technology and software development; providing reliable and cost-effective solutions to individuals, business owners, start-ups, small to medium size companies (SME's) on-line retailers, production companies, Software and Design Agencies. BrandCrock is fulfilling a greater demand of software development at a reasonable cost for anyone interested in our professional skills especially the European and German based Market.

We have passionate teams and multi-talented individuals who are extremely committed to their work. At BrandCrock we are achieving robust, reliable, high quality IT solutions by practicing industry-proven methods cum standards in software development, project management and quality assurance methodologies.

For further information, please refer to our website www.brandcrock.com

+49 (0)89 21547447 +49 (0)89 37427878 info@brandcrock.com

www.brandcrock.com

Geschaftsfuhrerin: Enavani Johnson Handelsregister: HRB 226742 Ust-ID-Nr DE 308 776517 Gerichsstand: Amtsgericht München Deutsche Bank AG München IBAN: DE58 7007 0024 00425 61100 Swift/BIC: DEUTDEDBMUC

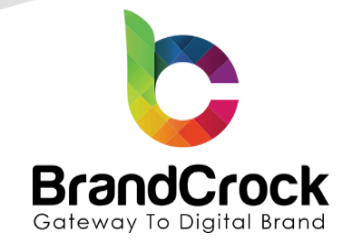

# 2. MANAGING PLUGIN & CONTACT DETAILS

This document relates to BrandCrock plugin for **Article Images Preview Mouseover I Listing** for **Shopware 6** contains important information about installation and usage of the plugin. At the same time, this document serves as performance and functional specification for features available in the plugin.

If you face any issue or problems on installing or testing our plugin please contact our <u>Support team</u>.

Please don't change or modify the plugin without having any experience or understanding.

#### 2.1 About this Plugin

Article Images Preview Mouseover I Listing Plugin allows you to enhance your product listings by displaying multiple images for each item. When customers hover over a product's cover image, a vertical slider appears, showcasing additional images. The cover image updates automatically based on the selected image, providing a seamless browsing experience. Products with multiple images are easily identifiable by a different border color on hover, helping customers make informed purchasing decisions.

### 3. PLUGIN INSTALLATION

The initial step is the installation of the plugin. The following screenshots will explain you in detail about the installation process,

Step 1: Login to shop backend, navigate to Extensions I My extensions.

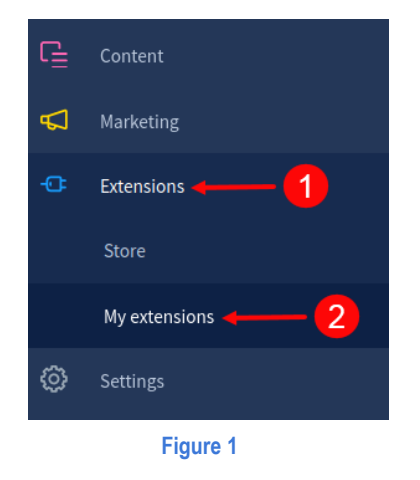

+49 (0)89 21547447
 +49 (0)89 37427878
 info@brandcrock.com
 www.brandcrock.com

Geschattstuhrerin: Bhavani Johnson Handelsregister: HRB 226742 Ust-ID-Nr DE 308 776517 Gerichsstand: Amtsgericht München Deutsche Bank AG München IBAN: DE58 7007 0024 00425 61100 Swift/BIC: DEUTDEDBMUC

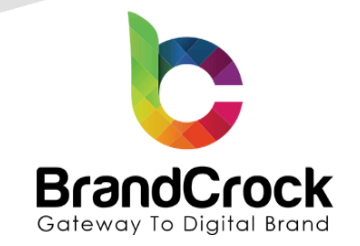

Step 2: Click the Upload extension to browse the BrandCrockSwitchImage.zip file, select the plugin and click Open to upload the plugin.

|             | Ν           | ly extensions        | ;               |               |           | 0—      |         | load extensior |
|-------------|-------------|----------------------|-----------------|---------------|-----------|---------|---------|----------------|
|             | Ar          | ps Themes Recom      | mendations Shop | oware Account |           |         |         |                |
| Cancel      |             |                      |                 | Open File     |           |         |         | Q Open         |
| 🔿 Recent    | •           |                      |                 |               | 1. Column |         |         |                |
| ර Home      | Name        |                      |                 |               |           | ▼ Size  | Туре    | Modified       |
| Documents   | BrandCrockS | witchImage.3.1.0.zip |                 |               |           | 22.8 kB | Archive | 7 Jun          |
| ↓ Downloads |             | 2                    |                 |               |           |         |         |                |
| Music       |             |                      |                 |               |           |         |         |                |
| D Pictures  |             |                      |                 |               |           |         |         |                |
|             |             |                      |                 |               |           |         |         |                |

Step 3: After uploading the Article Images Preview Mouseover plugin, it will be shown under Apps in My extensions page.

| My extensions                                                                           | Upload extension |  |  |  |  |
|-----------------------------------------------------------------------------------------|------------------|--|--|--|--|
| Apps Themes Recommendations Shopware Account                                            |                  |  |  |  |  |
| Hide inactive extensions                                                                | Last updated 🗸   |  |  |  |  |
| Product Images View on listing Page (inactive)     Version: 3.1.0 Installed: 04/11/2024 |                  |  |  |  |  |
| Figure 3                                                                                |                  |  |  |  |  |

Step 4: Now, install the Article Images Preview Mouseover plugin by clicking Install as shown below

+49 (0)89 21547447
 iii +49 (0)89 37427878
 iinfo@brandcrock.com
 www.brandcrock.com

Geschäftsführerin: Bhavani Johnson Handelsregister: HRB 226742 Ust-ID-Nr DE 308 776517 Gerichsstand: Amtsgericht München Deutsche Bank AG München IBAN: DE58 7007 0024 00425 61100 Swift/BIC: DEUTDEDBMUC

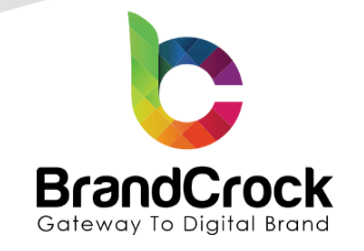

# My extensions Upload extension Apps Themes Recommendations Shopware Account Figure 4 Step 5: Next, click enable switch to activate the Article Images Preview Mouseover plugin. My extensions My extensions Apps Themes Recommendations Shopware Account (Installed: 0.4/11/2024 ....

Figure 5

## 4. PLUGIN CONFIGURATION

Step 1: To configure the Article Images Preview Mouseover plugin, click Configure.

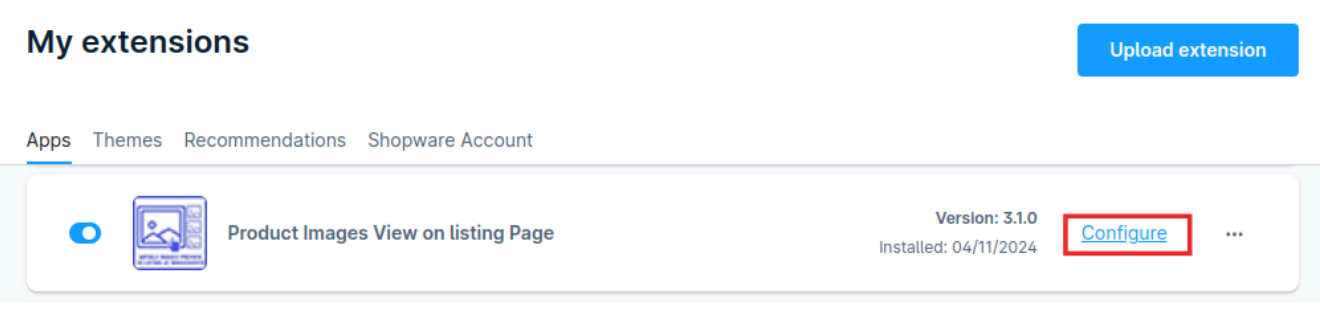

Figure 6

↔ +49 (0)89 21547447
 ↔ +49 (0)89 37427878
 ∞ info@brandcrock.com

www.brandcrock.com

Geschäftsführerin: Bhavani Johnson Handelsregister: HRB 226742 Ust-ID-Nr DE 308 776517 Gerichsstand: Amtsgericht München Deutsche Bank AG München IBAN: DE58 7007 0024 00425 61100 Swift/BIC: DEUTDEDBMUC

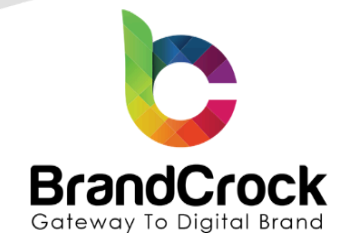

**Step 2:** In the **Article Images Preview Mouseover** page, select the sales channel and enable the option to include the cover image. Next, choose the border color for mouse hover and the default border color. Finally, click the save button to apply your changes.

|         | Product Images View on listing Page<br>by BrandCrock GmbH | Save |
|---------|-----------------------------------------------------------|------|
|         |                                                           |      |
| Gener   | ral Settings                                              |      |
| Sales ( | Channel                                                   |      |
| All S   | Sales Channels                                            | ~    |
|         |                                                           |      |
|         |                                                           |      |
|         | Include Cover Image                                       |      |
| Border  | r Color Mousehover                                        |      |
|         | #0e00d3                                                   |      |
| Border  | r Color Default                                           |      |
|         | #55fff4                                                   |      |
|         |                                                           |      |
|         |                                                           |      |

Figure 7

**Step 3:** Next, you need to change the layout of the category to **Default listing layout with sidebar** to display the product for that category and click save button.

+49 (0)89 21547447
 iii +49 (0)89 37427878
 iinfo@brandcrock.com
 www.brandcrock.com

Geschäftsführerin: Bhavani Johnson Handelsregister: HRB 226742 Ust-ID-Nr DE 308 776517 Gerichsstand: Amtsgericht München Deutsche Bank AG München IBAN: DE58 7007 0024 00425 61100 Swift/BIC: DEUTDEDBMUC

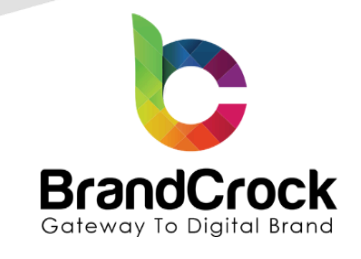

| 6        | Administration • | Categories 🗸 Sea                             | rch categories                                                                                                    |
|----------|------------------|----------------------------------------------|----------------------------------------------------------------------------------------------------|
|          | Dashboard        | Clothing                                     | English v Cancel Save                                                                                                    |
| С        | Catalogues 🔶 🚺   | Categories 🔶 2 🗸                             |                                                                                                    |
| ப்<br>ஜ  |                  | Catalogue #1      D Catalogue #1      D Food | Footer element<br>This category sets up a designated column in the footer. The category name will be displayed as a headline for the column. All<br>categories on the first level below this category are displayed as rows below the column headline. |
| G        |                  | > 🗆 🗅 Clothing 🔶 3 • …                       |                                                                                                    |
| <b>Å</b> | Marketing        | O Free time & electronics                    | General Products Layout SEO                                                                                                    |
|          | Settings         | Landing pages                                |                                                                                                    |
|          |                  |                                              | Layout assignment                                                                                                    |
| Sales    | Channels 🕀       |                                              |                                                                                                    |
| Ħ        |                  |                                              | Default listing layout with sidebar<br>Listing page                                                                                                    |
| B        |                  |                                              | Change layout Edit in designer                                                                                                    |
|          | Headless         |                                              |                                                                                                    |
| ß        | sample 🔿         |                                              | Default listing layout with si                                                                                                    |
|          |                  |                                              |                                                                                                    |

#### Figure 8

Step 4: Go to the shop frontend, to see the Article Images Preview Mouseover in the listing page as shown below

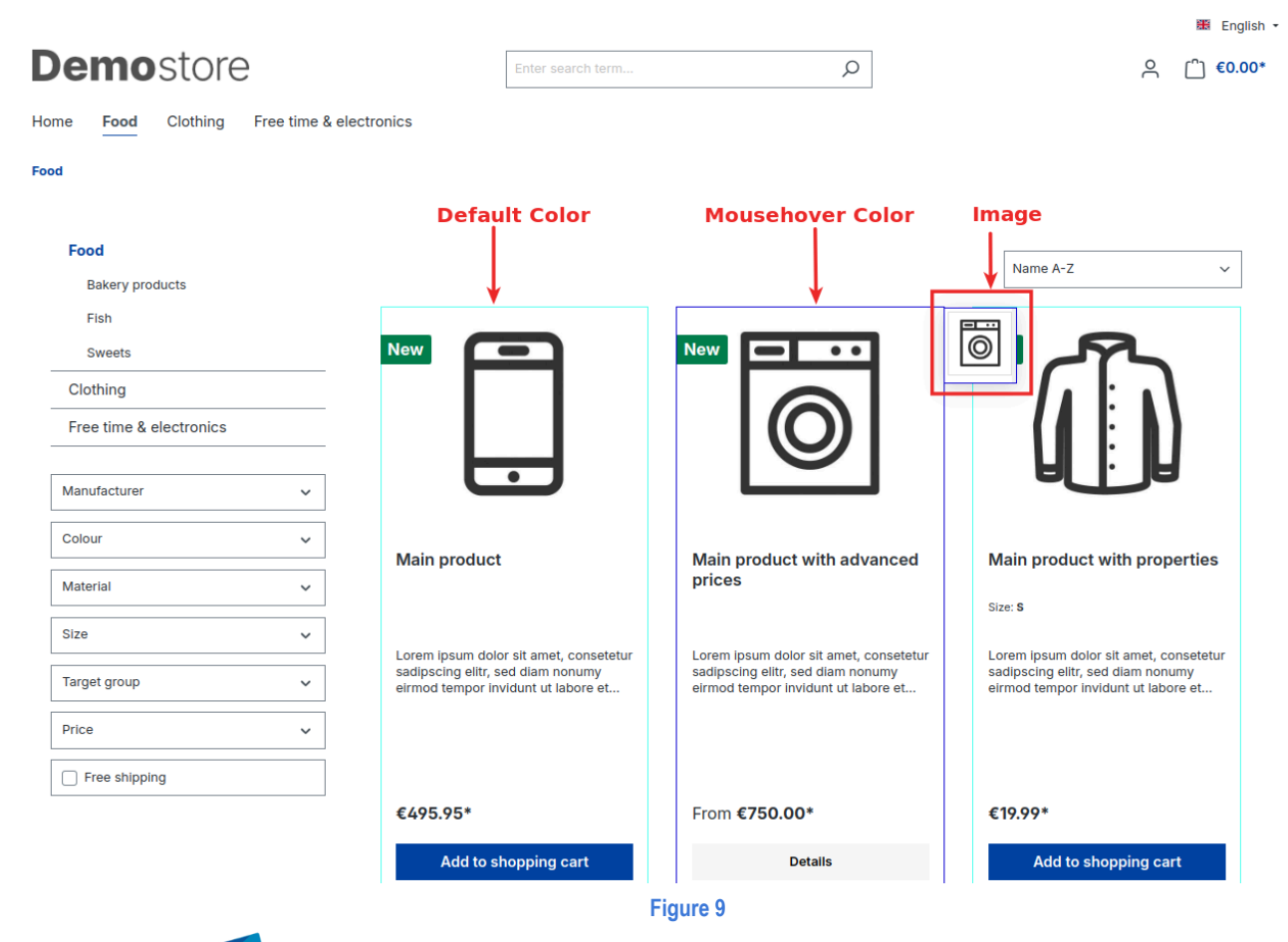

c +49 (0)89 21547447
 iii +49 (0)89 37427878
 ∞ info@brandcrock.com

www.brandcrock.com

Geschaftsfuhrerin: Bhavani Johnsor Handelsregister: HRB 226742 Ust-ID-Nr DE 308 776517 Gerichsstand: Amtsgericht München Deutsche Bank AG München IBAN: DE58 7007 0024 00425 61100 Swift/BIC: DEUTDEDBMUC

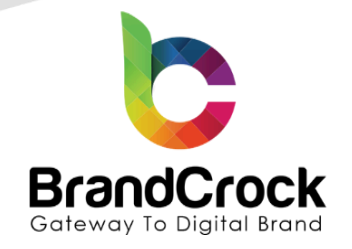

## 6. PLUGIN UNINSTALLATION

To uninstall the extension, go to **Extensions** I **My Extensions**, and deactivate the plugin by disabling the plugin as shown below

| My extensions                                                     |                                         | Upload extension   |
|-------------------------------------------------------------------|-----------------------------------------|--------------------|
| Apps Themes Recommendations Shopware Account                      |                                         |                    |
| Product Images View on listing Page                               | Version: 3.1.0<br>Installed: 04/11/2024 | <u>Configure</u> … |
| Figure 10                                                         |                                         |                    |
| ext, click Uninstall as shown below                               |                                         |                    |
| My extensions                                                     |                                         | Upload extension   |
| Apps Themes Recommendations Shopware Account                      |                                         |                    |
| Product Images View on listing Page (inactive)                    | Version: 3.1.0<br>Installed: 04/11/2024 | Uninstall          |
| Figure 11                                                         | L                                       |                    |
| nally, remove the plugin by clicking <b>Remove</b> as shown below |                                         |                    |
| My extensions                                                     |                                         | Upload extension   |
|                                                                   |                                         |                    |

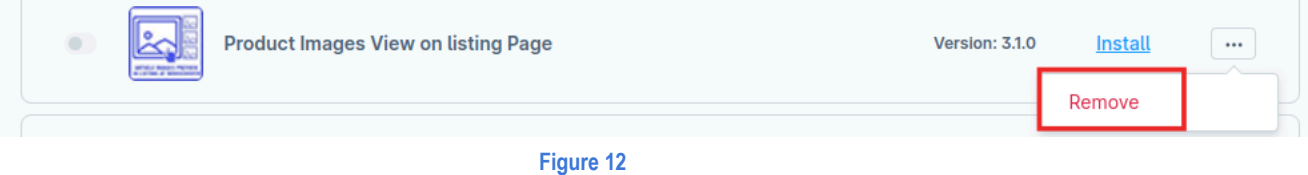

c +49 (0)89 21547447
 iii +49 (0)89 37427878
 iinfo@brandcrock.com

www.brandcrock.com

Geschäftsführerin: Bhavani Johnson Handelsregister: HRB 226742 Ust-ID-Nr DE 308 776517 Gerichsstand: Amtsgericht München Deutsche Bank AG München IBAN: DE58 7007 0024 00425 61100 Swift/BIC: DEUTDEDBMUC

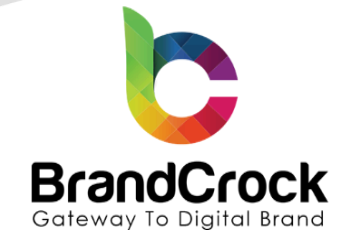

# 7. IMPRINT AND CONTACT

| BrandCrock (Private limited)                                                          | BrandCrock GmbH                                                                                      |  |  |
|---------------------------------------------------------------------------------------|----------------------------------------------------------------------------------------------------|--|--|
| Address:                                                                              | Adresse:                                                                                             |  |  |
| Max-Planck-Straße 5<br>85716 Unterschleissheim<br>Munich district<br>Bavaria, Germany | Max-Planck-Straße 5<br>85716 Unterschleißheim<br>Landkreis München<br>Bayern, Deutschland            |  |  |
| <b>Tel:</b> + 49 (0) 89 2154 7447                                                     | <b>Tel:</b> + 49 (0) 89 2154 7447                                                                    |  |  |
| <b>Tel:</b> + 49 (0) 89 374 27878                                                     | <b>Tel:</b> + 49 (0) 89 374 27878                                                                    |  |  |
| Email: <u>support@brandcrock.com</u>                                                  | Email: support@brandcrock.com                                                                        |  |  |
| Website: www.brandcrock.com                                                           | Website:www.brandcrock.com                                                                           |  |  |
| Managing Director/CEO:                                                                | Geschäftsführer:                                                                                     |  |  |
| Bhavani Johnson                                                                       | Bhavani Johnson                                                                                      |  |  |
| Legal form:                                                                           | Rechtsform:                                                                                          |  |  |
| Company with limited liability                                                        | Gesellschaft mit beschränkter Haftung                                                                |  |  |
| Jurisdiction:                                                                         | Gerichtsstand:                                                                                       |  |  |
| Amtsgericht München                                                                   | Amtsgericht München                                                                                  |  |  |
| Commercial register number:                                                           | Handelsregister:                                                                                     |  |  |
| HRB 226 742                                                                           | HRB 226742                                                                                           |  |  |
| VAT No:                                                                               | Ust-ID-Nr:                                                                                           |  |  |
| DE 308 776 517                                                                        | DE 308 776 517                                                                                       |  |  |
| Line of Business:                                                                     | Gegenstand des Unternehmens:                                                                         |  |  |
| Delivery of services in Information Technology, software development and solutions.   | Erbingung von Dienstleistungen der<br>Informationstechnologie, Softwareentwicklung und<br>-lösungen. |  |  |

↔ +49 (0)89 21547447
 ↔ +49 (0)89 37427878
 ∞ info@brandcrock.com
 www.brandcrock.com

Geschäftsführerin: Bhavani Johnson Handelsregister: HRB 226742 Ust-ID-Nr DE 308 776517 Gerichsstand: Amtsgericht München Deutsche Bank AG München IBAN: DE58 7007 0024 00425 61100 Swift/BIC: DEUTDEDBMUC